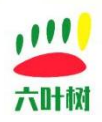

# 六叶树 USBCAN

# 产品驱动安装教程 V1.3

| 类别  | 内容                    |
|-----|-----------------------|
| 关键词 | USBCAN、新能源、六叶树、驱动安装教程 |
| 摘要  | 介绍六叶树 USBCAN 产品驱动安装。  |

#### 文档记录

| 版本   | 日期      | 说明                                           |
|------|---------|----------------------------------------------|
| V1.0 | 2022.01 | 创建文档                                         |
| V1.1 | 2022.02 | 适用于六叶树 USBCAN 驱动.V1.0.2 安装 , 新增 windows 运行库的 |
|      |         | 安装。                                          |
| V1.2 | 2023.03 | 适用最新的驱动安装程序。                                 |
| V1.3 | 2023.10 | 适用 usbcanAllInOneSetup.1.1.3。                |

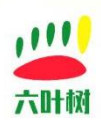

#### 目录

| 六叶树 USBCAN1         |
|---------------------|
| 产品驱动安装教程 V1.31      |
| 第一步,驱动下载            |
| 第二步,压缩包解压           |
| 第三步 , 连接 USBCAN 设备3 |
| 第四步,驱动安装            |
| 联系我们                |

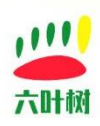

第一步,驱动下载

六叶树官网:www.liuyeshu.cn 点击进入下载

(注意:文件后面的数字代表驱动版本后,可能会不一样)

usbcanAllInOneSetup.1.1.3.zip

#### 第二步,压缩包解压

解压后:

🖙 usbcanAllInOneSetup.1.1.3.exe

## 第三步,连接 USBCAN 设备

将 USBCAN 设备通过 USB 线连接到电脑。

(一定要设备连接到电脑,否则驱动会安装会失败!)

# 第四步,驱动安装

1.先关闭杀毒或安全软件(有些杀毒软件会报危险操作或病毒,导致安装失败),包括系统

自带的杀毒软件。

2.运行"六叶树 usbcanAllInOneSetup"驱动程序。

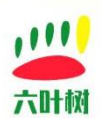

| Welcome to                                                                                                    | usbcanAllInOne 1 1                                                                                                    |
|----------------------------------------------------------------------------------------------------|----------------------------------------------------------------------------------------------------|
| Setup                                                                                                    |                                                                                                    |
| Setup will guide you<br>usbcanAllInOne 1.                                                                                                    | u through the installation of<br>1.3.                                                                                                    |
| It is recommended                                                                                                    | that you close all other applications                                                                                                    |
| before starting Set<br>relevant system file<br>computer.                                                                                                    | up. This will make it possible to upd<br>es without having to reboot your                                                                  |
| Click Next to contin                                                                                                    | ue.                                                                                                    |
|                                                                                                    |                                                                                                    |
|                                                                                                    |                                                                                                    |
| CONTRACT OF THE OWNER OF THE OWNER OWNER OF THE OWNER OWNER OWNER OWNER OWNER OWNER OWNER OWNER OWNER OWNER OWNER OWNER OWNER OWNER OWNER OWNER OWNER OWNER OWNER OWNER OWNER OWNER OWNER OWNER OWNER OWNER OWNER OWNER OWNER OWNER OWNER OWNER OWNER OWNER OWNER OWNER OWNER OWNER OWNER OWNER OWNER OWNER OWNER |                                                                                                    |
|                                                                                                    |                                                                                                    |
|                                                                                                    | Next > C                                                                                                    |
|                                                                                                    |                                                                                                    |
| usbcanAllInOne 1.1.3 Setup                                                                                                    |                                                                                                    |
| usbcanAllInOne 1.1.3 Setup                                                                                                    |                                                                                                    |
| musbcanAllInOne 1.1.3 Setup<br>Choose Components<br>Choose which features of usbcanAllInOne 1.1.3 you                                                                                                    | u want to install.                                                                                                    |
| Check the components you want to install and unch                                                                                                    | u want to install.<br>eck the components you don't wan                                                                                     |
| usbcanAllInOne 1.1.3 Setup     Choose Components     Choose which features of usbcanAllInOne 1.1.3 you     Check the components you want to install and unche     install. Click Next to continue.                                                                                                    | u want to install.<br>eck the components you don't wan                                                                                     |
| usbcanAllInOne 1.1.3 Setup      Choose Components     Choose which features of usbcanAllInOne 1.1.3 you      Check the components you want to install and unche     install. Click Next to continue.      Select components to install:                                                                                                    | u want to install.<br>eck the components you don't wan<br>Description                                                                      |
| usbcanAllInOne 1.1.3 Setup  Choose Components Choose which features of usbcanAllInOne 1.1.3 you Check the components you want to install and unche install. Click Next to continue. Select components to install: [V] CAN+民版記)                                                                                                    | u want to install.<br>eck the components you don't wan<br>Description<br>Position your mous<br>over a component                            |
| n usbcanAllInOne 1.1.3 Setup<br>Choose Components<br>Choose which features of usbcanAllInOne 1.1.3 you<br>Check the components you want to install and unch<br>install. Click Next to continue.<br>Select components to install:                                                                                                    | u want to install.<br>eck the components you don't wan<br>Description<br>Position your mous<br>over a component I<br>see its description.  |
| usbcanAllInOne 1.1.3 Setup Choose Components Choose which features of usbcanAllInOne 1.1.3 you Check the components you want to install and unch install. Click Next to continue. Select components to install:                                                                                                    | u want to install.<br>eck the components you don't wan<br>Description<br>Position your mouse<br>over a component t<br>see its description. |
| Choose Components Choose Which features of usbcanAllInOne 1.1.3 you Check the components you want to install and unch install. Click Next to continue. Select components to install:                                                                                                    | u want to install.<br>eck the components you don't wan<br>Description<br>Position your mousi<br>over a component I<br>see its description. |
| usbcanAllInOne 1.1.3 Setup Choose Components Choose which features of usbcanAllInOne 1.1.3 you Check the components you want to install and unch install. Click Next to continue. Select components to install:                                                                                                    | u want to install.<br>eck the components you don't wan<br>Description<br>Position your mouse<br>over a component t<br>see its description. |
| UsbcanAllInOne 1.1.3 Setup Choose Components Choose which features of usbcanAllInOne 1.1.3 you Check the components you want to install and unch install. Click Next to continue. Select components to install: Space required: 65.0 MB Jlisoft Install System v3.09                                                                                                    | u want to install.<br>eck the components you don't war<br>Description<br>Position your mous<br>over a component<br>see its description.    |

六叶树教育科技有限公司 © 版权所有

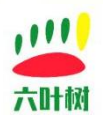

| usbcanAllInOne 1.1.3 Setu                                         | ip                                                                                                    |                                    |
|-------------------------------------------------------------------|----------------------------------------------------------------------------------------------------|------------------------------------|
| hoose Install Location<br>Choose the folder in which to in        | nstall usbcanAllInOne 1.1.3.                                                                                   | <b>โ</b> ะภูพิ                     |
| Setup will install usbcanAllInOn<br>dick Browse and select anothe | e 1.1.3 in the following folder. To instal<br>r folder. Click Install to start the installa                    | ll in a different folder,<br>tion. |
| Destination Folder                                                |                                                                                                    |                                    |
| d: \Program Files (x86) \Usb                                      | CanDriver                                                                                                    | Browse                             |
| 1.设置安装目录                                                          |                                                                                                    |                                    |
| pace required: 65.0 MB                                            |                                                                                                    |                                    |
|                                                                   | 2 II                                                                                                    | 帕安雄                                |
| oft Install System v3.09                                          | 2.7                                                                                                    |                                    |
|                                                                   | < <u>B</u> ack In                                                                                              | stall Cancel                       |
| sbcanAllInOne 1.1.3 Setu                                          | qu                                                                                                    |                                    |
|                                                                   | Completing usbcanAll<br>Setup<br>usbcanAllInOne 1.1.3 has been insta<br>Click Finish to dose Setup.<br>IL 包选运行 | InOne 1.1.3                        |
|                                                                   | 2.完成                                                                                                    | nish Cancel                        |

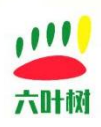

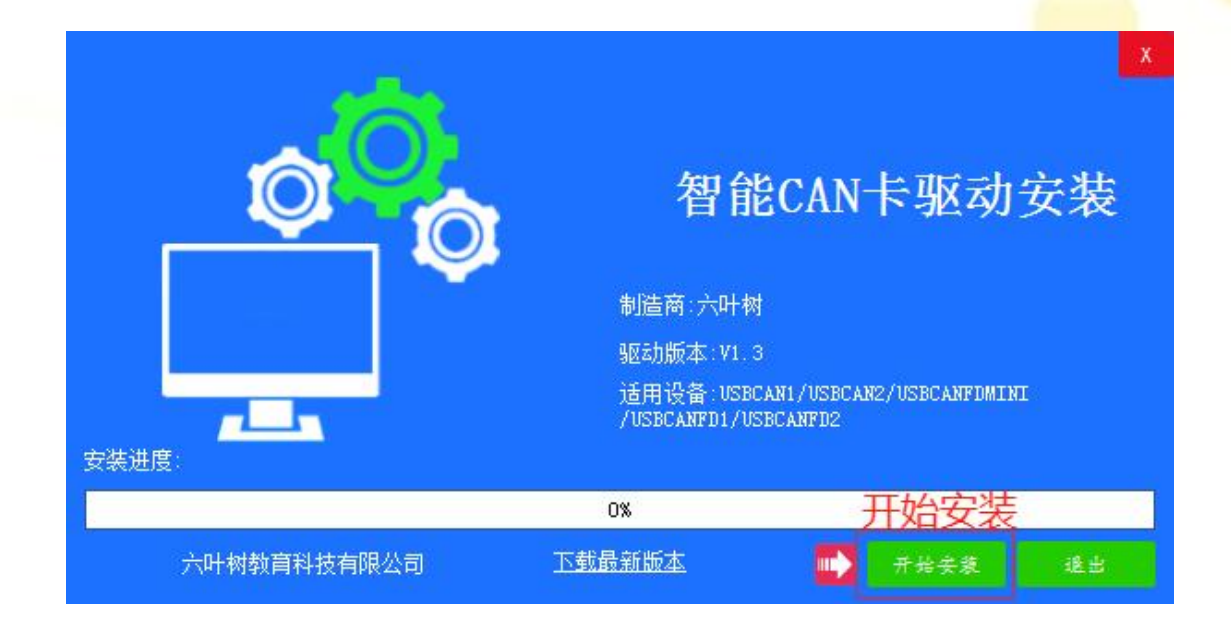

确保电脑杀毒软件已关闭,不然很容易失败(有些杀毒软件拦截了驱动也没有任何提

示)。

| 提示 |       | X |
|----|-------|---|
| 0  | 安装完毕! |   |
|    | 确定    | 7 |

系统"设备管理器"里设备显示如下:

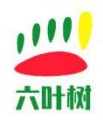

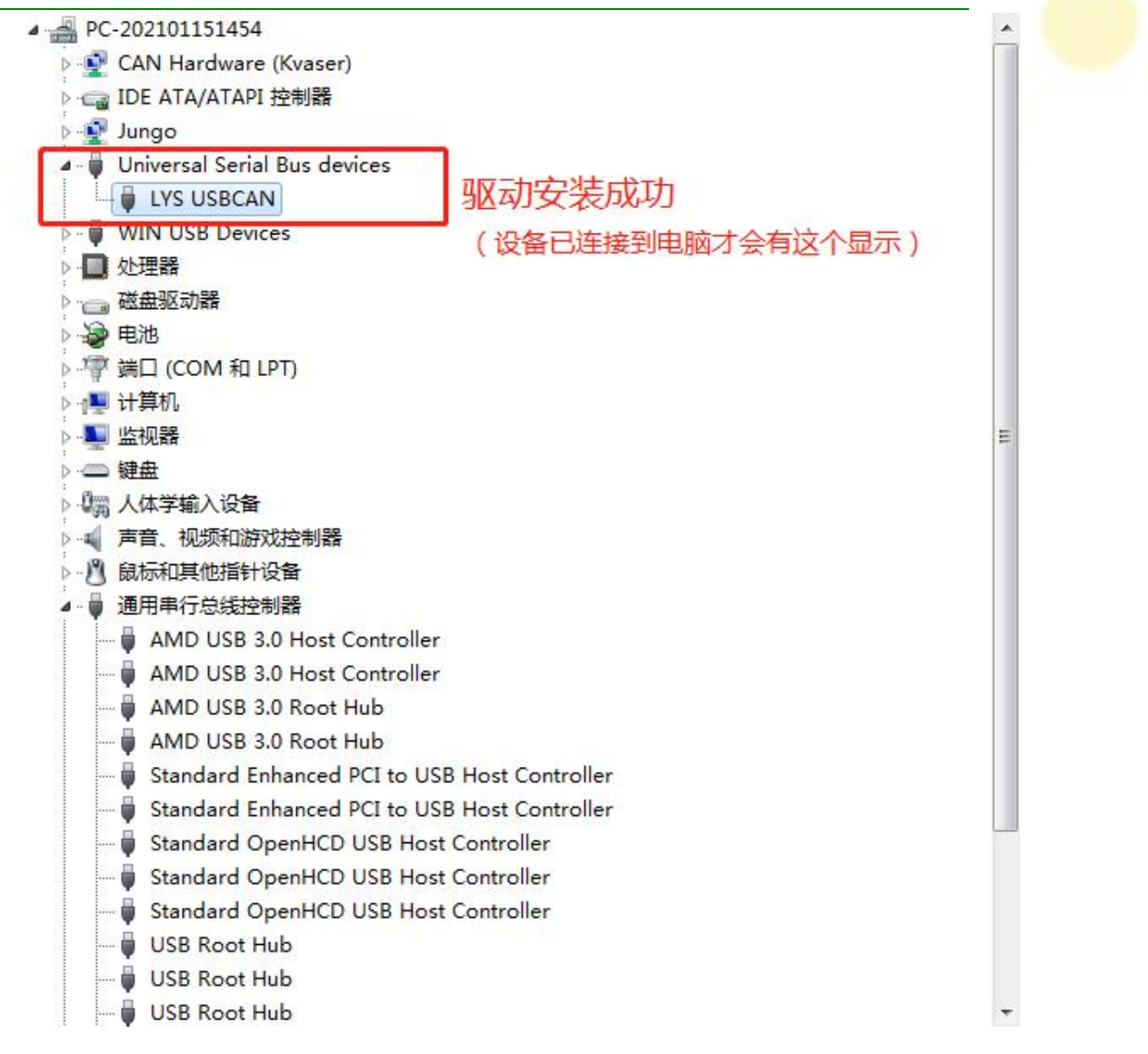

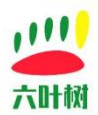

# 联系我们

- 🥸 电话:15211065817(业务合作咨询)
- 🖂 邮箱:798746621@qq.com(业务咨询+技术支持)
- 险 微信:18673379565(技术支持)
- em:<u>www.liuyeshu.cn</u>(资料下载)
- 海 网上商城:<u>https://shop112408209.taobao.com</u>(产品购买)

淘宝店铺搜索:"六叶树教育科技"